# **Training Registration Guide**

This is a detailed process guide on how to register for employee training using the OMNI HR Learning and Development application. This guide is also available as a <u>video tutorial</u>.

#### Contents

| Accessing OMNI HR Learning and Development        | 2  |
|---------------------------------------------------|----|
| Request Training Enrollment                       | 2  |
| View Available Sessions                           | 3  |
| Wait List                                         | 3  |
| Submit Enrollment Request                         | 4  |
| Computer-Based Training (CBT) Courses             | .4 |
| Accessing Computer-Based Training Post-Enrollment | 5  |
| View Your Training Summary                        | 5  |
| Cancel or Reschedule Training                     | 6  |
| Training Course Information                       | 6  |
| Contact Us                                        | 6  |

### Accessing OMNI HR Learning and Development

- Go to my.fsu.edu and log in using your FSU ID and password.
- Click the **HR icon** located in MyFSU Links.

| nyFSU                    |            |                                    | My Menu 🐱 |          |
|--------------------------|------------|------------------------------------|-----------|----------|
| myFSU Links<br>FSU 💭 🏍 🛱 | R FI       | My Employee Snapshot<br>Timesheet  | Paycheck  | Benefits |
|                          | <b>C</b> . | Current leave as of Jul 12, 202    | 24        | ~        |
| Admin Tools              | ~          | My Finances                        |           |          |
| Admissions               | ~          | No outstanding amounts were found. |           |          |

• Select the Learning and Development icon from the Employee Self-Service Menu.

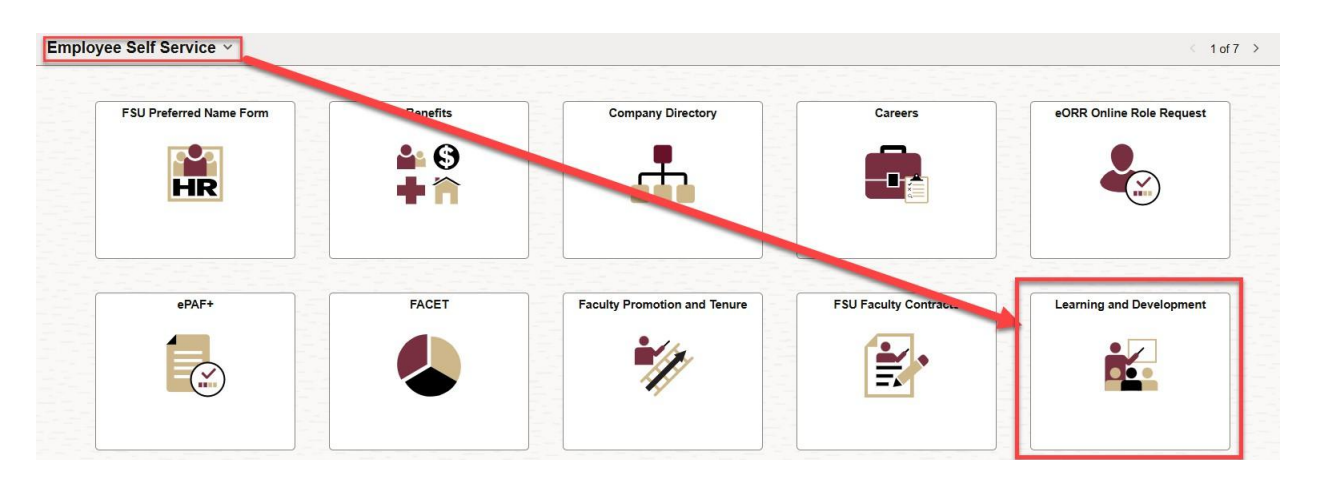

# **Request Training Enrollment**

Select **Request Training Enrollment** and choose one of the search methods. Course names and numbers can be found in the <u>Training Catalog</u>.

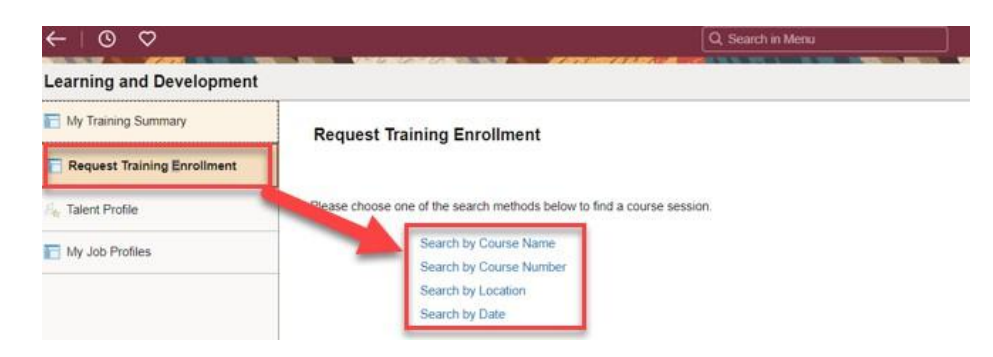

- On the **Course Search** screen, enter the details of the course in the search box and click **Search**. For example, if searching by course name, enter the course name.
- Click View Available Sessions to access the available sessions.

| My Training Summary         | Request Training Enrollmer | nt                     |                  |                                                         |                     |
|-----------------------------|----------------------------|------------------------|------------------|---------------------------------------------------------|---------------------|
| Request Training Enrollment | Course Search              | d conthe Search butter | to get a list of | matching courses. I have the course name blank to get a | list of all course  |
| Talent Profile              | Course                     | Name Mindfulness       | to get a list of | Search                                                  | rist of all course. |
| My Job Profiles             |                            | L                      |                  |                                                         |                     |
|                             | Course Details             |                        |                  |                                                         |                     |
|                             | Description                | Course<br>Detail       | Course<br>Number | Session Availability                                    |                     |
|                             | Mindfulness                | 0                      | PDMIND           | View Available Sessions                                 |                     |
|                             |                            |                        |                  |                                                         |                     |
|                             |                            |                        |                  |                                                         |                     |

*If you are unable to find a course, make sure you are using the correct search filters. For example, use 'Mindfulness' as the Course Name and 'PDMIND' as the Course Number.* 

#### **View Available Sessions**

- On the **View Available Sessions** screen, you will see important training session details like Location, Start Date, Start Time, Duration, and Open Seats.
- Click the **session number** to continue with enrollment and then **Continue** again.

| View Ava       | ailable Sessions                   |                                    |                       |          |        |      |
|----------------|------------------------------------|------------------------------------|-----------------------|----------|--------|------|
| PDMIND         | Mindfulness                        |                                    |                       |          |        |      |
| Click on a se  | ession number in the list below to | o view session details or to reque | est enrollment in the |          |        |      |
| Course Se      | sion Details                       |                                    |                       |          |        |      |
| Course Session | Location                           | Start Date                         | Start Time            | Duration | Open S | eats |

## Wait List

If the session has '0' open seats, you may choose to check the box 'place me on the waiting list.' You will receive a system-generated email if you are moved from the waitlist to enrollment status. Please contact HR Training if you have any questions about the waitlist.

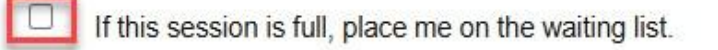

#### Submit Enrollment Request

- Review the Course Session Detail screen.
- Click the Submit button to complete the enrollment request.

| rse Session Details |              | Mindfulnese |           |         |  |
|---------------------|--------------|-------------|-----------|---------|--|
| Session             | 0013         | Minutumess  |           |         |  |
| Course Start Date   | 04/02/2025   |             |           |         |  |
| Start Time          | 9:00AM       |             | End Time  | 10:30AM |  |
| Duration (Hours)    | 1.5          |             | Room Code | 205     |  |
| Location            | Training Cer | nter        |           |         |  |
| Language            |              |             |           |         |  |
| Employee ID         |              |             |           |         |  |

#### **Reminder to Attend Training**

Employees enrolled in training will receive a system-generated email reminder 3 days prior to the scheduled session date for courses that are in-person/remote.

For remote sessions, the access link to join the training will be distributed at least one day prior to the class.

# **Computer Based Training (CBT) Courses**

Online training courses have a session start and end date that covers a year, allowing for year-round enrollment and completion in Canvas. Once you complete a course in Canvas, your completion status is updated in OMNI HR nightly. There may be a delay between finishing your training in Canvas and seeing the update in your HR Training Summary.

| Select the Co                  | ntinue button to submit your tra<br>ourse Concur for Travelers | Room CAN         | v          | Session 3000 |                        |
|--------------------------------|----------------------------------------------------------------|------------------|------------|--------------|------------------------|
| Loca<br>Langu<br>rerequisite ( | uage<br>Courses                                                | ng               | -          |              |                        |
| lone                           | adula                                                          |                  |            |              |                        |
| Date                           | Session Start Date                                             | Session End Date | Start Time | End Time     | Training Facility Name |
|                                | 12/31/2025                                                     | 12/31/2025       | 9:00AM 9:0 | 01AM Com     | puter Based Training   |

### **Accessing Computer-Based Training Post Enrollment**

Upon enrolling in an online training course, employees will receive a message directing them to <u>canvas.fsu.edu</u> to complete the training course.

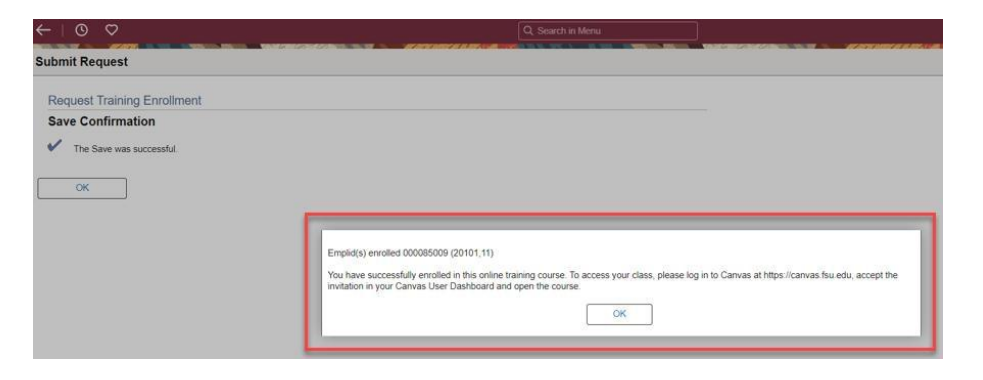

Visit <u>canvas.fsu.edu</u> to accept the invitation in the Canvas Dashboard and open the course to begin. Please check **Course > All Courses** if you do not see the course on the dashboard.

|                  | You have been invited to join New Employee Orientation for Faculty & St<br>the following second less that the following Accept | taff", New Employee Orientation for Faculty & Staff with |
|------------------|----------------------------------------------------------------------------------------------------|----------------------------------------------------------|
| Account<br>Admin | Dashboard                                                                                                    | 1                                                        |
| G)<br>ishboard   |                                                                                                    |                                                          |
| Courses          |                                                                                                    | 1                                                        |

### **View Your Training Summary**

To access your enrollment status in training, visit my.fsu.edu>HR>Learning and Development>Training Summary.

| Learning and Development    |                                     |                       |             |                            |             |                   |                   |                 |            |  |
|-----------------------------|-------------------------------------|-----------------------|-------------|----------------------------|-------------|-------------------|-------------------|-----------------|------------|--|
| My Training Summary         | Training Summary                    |                       |             |                            |             |                   |                   | Print           | New Window |  |
| Request Training Enrollment | Select the Internal Training Course | Name to view Details. |             |                            |             |                   |                   |                 |            |  |
| A Talent Profile            | Internal Training                   |                       |             |                            | 1           |                   |                   |                 |            |  |
| T My Job Profiles           | Course Name                         | Status                | Status Date | Facility                   | Course Code | Course Start Date | Course Start Time | Course End Time |            |  |
|                             | Criminal History Check Process      | Completed             | 02/21/2024  | Training Center            | COCHB1      | 02/21/2024        | 10:00:00 AM       | 11:30:00 AM     |            |  |
|                             | The Nole eRecruit Experience        | Completed             | 01/17/2024  | Remote<br>Instruction Only | BTREC1      | 01/17/2024        | 01:00:00 PM       | 03:30:00 PM     |            |  |

#### **Status Codes**

- **Enrolled:** The employee is currently enrolled in the training session.
- **Complete:** The employee has completed the training session.
- **Dropped:** The employee requested to be dropped from the scheduled training session.
- **Canceled:** The training session was canceled.
- **No Show:** The employee did not attend the training session and gave no notice before the class began.
- **Session Waitlist:** When a session is full, participants can request to be placed on the wait list when they register. Participants will receive notification prior to the class if space becomes available.
- **Incomplete:** The employee did not complete the entire training session.

If you feel there are any discrepancies in your training records, please contact the Office of Continuous Improvement & Training at (850) 644-8724 or <u>training@fsu.edu</u>.

Managers can refer to the <u>Viewing Your Team's Training Summary</u> guide to manage team training records.

# **Cancel or Reschedule Training**

If you need to cancel your enrollment in a course session, please contact HR Training. There may be a waiting list, and your prompt notification of cancellation is appreciated.

- To cancel, email your name, employee ID, course name, and session date to <u>training@fsu.edu</u> or call (850) 644-8724.
- Once you have been dropped from the session, log into your OMNI HR Learning and Development portal to enroll in a new session that fits your schedule.

# **Training Course Information**

Employees can use the interactive <u>Course Catalog</u> to review a comprehensive list of training courses offered, including the names, numbers, and descriptions of courses for registration in OMNI HR, or search the <u>events calendar</u> to explore scheduled training course sessions. Contact HR Training with questions about the availability of courses.

# **Contact Us**

If you have any questions, contact HR Training staff at training@fsu.edu or (850) 644-8724.